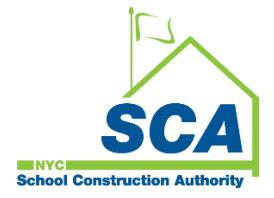

## "How To Guide" when using the MS4 Tracking and Reporting Tool

The NYCSCA MS4 Tracking and Reporting Tool is an online application that was developed by the NYCSCA to support the exchange of information between Stakeholders who provide input during the MS4 permit process. The application is managed by the NYCSCA - Architecture and Engineering (A&E) Department and Design and Construction Services (DCIM). The tool facilitates the exchange of information between SCA internal and external users.

## Division of School Facilities (DSF) – Construction Close-out (if applicable) and DSF Reporting.

1. The Divion of School Facilities (DSF) has a role in the Construction Close Phase if the disturbance is over one acre or will just be notified when a project completes the MS4 process, and all the documentation associated with that project is available for reporting.

|                          |                   |                                        | MS4 Track             | ing and Reporting Tool - | Role (User Group                             | s)                    |                        |                   |                                        |
|--------------------------|-------------------|----------------------------------------|-----------------------|--------------------------|----------------------------------------------|-----------------------|------------------------|-------------------|----------------------------------------|
|                          |                   | D                                      | esign Phase           |                          |                                              |                       | Construction I         | Phase             |                                        |
| User Groups              | A&E<br>DM/DPM     | Design Consultant<br>(DC) Main Contact | AEoR                  | SWPPP<br>Preparer        | Construction<br>Management<br>(PO, SPO, CPO) | General<br>Contractor | Qualified<br>Inspector | SWPPP<br>Preparer | Division of School Facilities<br>(DSF) |
| MS4 Phases               |                   |                                        | Active                | Active                   | Active                                       | Active                | Active                 | Active            | Active                                 |
| Design Phase             |                   |                                        |                       |                          |                                              |                       |                        |                   |                                        |
| Project Applicability    | In-House Project: |                                        | Project Applicability | Project Applicability    | -                                            | -                     | -                      | -                 | -                                      |
| SWPPP Permit Application | Assign AEoR       |                                        | -                     | SWPPP Permit Application | -                                            | -                     | -                      | -                 | -                                      |
|                          |                   | DCMS Project:                          |                       |                          |                                              |                       |                        |                   |                                        |
| Construction Phase       | DCMS Project      | Assign - AEoR                          |                       |                          |                                              |                       |                        |                   |                                        |
| Permit Initiation        | Assign DC Main    |                                        | -                     | -                        | Permit Initiation                            | Permit Initiation     | -                      | -                 | -                                      |
| Construction             | Assign - DC Main  |                                        | -                     | -                        | -                                            | Construction          | Construction           | -                 | -                                      |
| Close Out                |                   |                                        | -                     | -                        | -                                            | Close Out             | -                      | Close Out         | Close Out                              |
|                          |                   |                                        |                       |                          |                                              | ľ                     |                        |                   |                                        |
| DSF Reporting            |                   |                                        | -                     | -                        | · ·                                          | -                     | -                      | -                 | DSF Reporting                          |
|                          |                   |                                        |                       |                          |                                              |                       |                        |                   |                                        |

## **Construction Closeout Phase**

Note: For this illustration, the disturbed area was over one acre.

- 1. DSF
  - a. Receives email notification.
  - **b.** "Log" into MS4.
  - c. Dashboard displays Notice of Termination /Storm Water Management Plan (NOT/SMP) Received.

| InJ  https://ms4d                                                         | dev.azurewebsites.net                                                                                                    |                                    |                  |                    |                                    |                                                      |                   |                                      |                  |                        | 8                  | 49 ★      | ¢τ        | = @    |   |
|---------------------------------------------------------------------------|----------------------------------------------------------------------------------------------------|------------------------------------|------------------|--------------------|------------------------------------|------------------------------------------------------|-------------------|--------------------------------------|------------------|------------------------|--------------------|-----------|-----------|--------|---|
| ovorites 🗋 Bing 🔜 scan Th                                                 | ne SCA Netw 🚊 SCA   MS4 Tracki                                                                                                    | ig 🚊 SCA   MS4 1                   | Tracking         | My Classes   Scrur | n                                  |                                                      |                   |                                      |                  |                        |                    |           |           |        |   |
| MSA                                                                       | Dachboard                                                                                                    |                                    |                  |                    |                                    |                                                      | Welcome I         | Mel Fu (03109)                       | @nycsca.org      | )   <b>Dev</b>   Scazs | QLDEV02   Versi    | on: 20240 | 0208.2    | Sign O | u |
| SCA                                                                       | Dastibuaru                                                                                                    |                                    |                  |                    |                                    |                                                      |                   | : 0   null   EXT                     | null   ACTV: r   | null   USR TYP: nu     | II   VNDR ID: null | End li    | mpersonat | •      |   |
|                                                                           |                                                                                                    |                                    |                  |                    |                                    |                                                      |                   |                                      |                  |                        |                    |           |           |        |   |
|                                                                           |                                                                                                    |                                    |                  |                    | Dash                               | board                                                |                   |                                      |                  |                        |                    |           |           |        |   |
|                                                                           |                                                                                                    |                                    |                  |                    |                                    |                                                      |                   |                                      |                  |                        |                    |           |           |        |   |
|                                                                           |                                                                                                    |                                    |                  |                    | L Me                               | No                                                   | t And SMP Receive | ad Count : 1                         |                  |                        |                    |           |           |        |   |
|                                                                           |                                                                                                    |                                    |                  |                    | ≗ Me<br>Ret                        | sults                                                | And SMP Receive   | ad Count : 1                         |                  |                        |                    |           |           |        |   |
| Search within results:                                                    | Search in all colume                                                                                                    | rt to Excel                        |                  |                    | ≗ Me<br>Re:                        | sults                                                | And SMP Receive   | ad Count : 1                         |                  |                        |                    |           |           |        |   |
| Search within results:<br>Drag a column header and d                      | Search in all column R Expe                                                                                                    | rt to Excel                        |                  |                    | • Me<br>Ret                        | Sults                                                | And SMP Receive   | ad Count : 1                         |                  |                        |                    |           |           |        |   |
| Search within results:<br>Drag a column header and d                      | Search in all column D Experience of the column of the second second sec | rt to Excel                        |                  |                    | Me<br>Re:                          | Buits                                                | t And SMP Receive | ad Count : 1                         |                  |                        |                    |           |           |        |   |
| Search within results:<br>Drag a column header and d<br>Actions           | Search in all column [2] Exp.<br>top II here to group by that column<br>MS4 Project toto<br>Proj # i Status Desc                                                                                                    | rt to Excel<br>n<br>ription : Star | ttu i            | User Role          | ▲ Me<br>Ret                        | Suits PTS Project in Proj. Type :                    | fo                | ad Count : 1<br>Desn. #              | Bidg # 1         | Vendor# :              |                    |           |           |        |   |
| Search within results:<br>Drag a column header and d<br>Actions<br>(Open) | Search in all colume (2) Expo<br>trop II here to group by that colum<br>MS4 Project Into<br>Proj # I Status Desc<br>11 NOT/SMP R                                                                                                    | n Starecel court                   | itu i<br>1992024 | User Role<br>DSF   | Me<br>Ret<br>User Name :<br>MEL FU | No<br>Sults<br>PTS Project in<br>Proj. Type I<br>CIP | fo                | ad Count : 1<br>Desn. # i<br>D018379 | Bidg # I<br>R008 | Vendor # :             |                    |           |           |        |   |

- **a.** Date that NOT form was submitted to NYSDEC will be displayed.
- **b.** Date of Final post SMP (if revised) from original SWPPP will be displayed.
- c. "Click" Acknowledge

| 💄 🔞 🗖 🚊 SCA   MS4 Tracking App 🛛 x 🕂                                                           |                                                                                                    | - 0 ×                          |
|------------------------------------------------------------------------------------------------|----------------------------------------------------------------------------------------------------|--------------------------------|
| ← ♂ ⋒ ( <sup>⊕</sup> https://ms4dev.azurewebsites.net/constructioncloseoutdone?ms4projectid=11 | tprojecttypecode=CIP&designcode=D018379&llwcode=109843&buildingid=R008&ms4ProjectStatusCode=CC-SMPRCV&pendingroletypeco 🗄 🗚 🏠 | □ ৫ ⊕ % …                      |
| 🛱 Import favorites 📑 Bing 📓 scan The SCA Netw 🚊 SCA   MS4 Tracking 🚊 SCA   MS4 Tracking 😒      | My Classes   Scrum                                                                                                    |                                |
|                                                                                                | Welcome Mel Fu (031097@nycsca.org)   DEV   SCAZSQLDEV02   Version: 2024020                                                    | 8.2 Sign Out 🔶 🕇               |
|                                                                                                | ID: 0   null   EXT: null   ACTV: null   USR TYP: null   VNDR ID: null   End Imp                                               | ersonate                       |
|                                                                                                |                                                                                                    |                                |
|                                                                                                | DSF (Post Construction)                                                                                                    |                                |
|                                                                                                | (MS4 #11, NOT / Final Post SMP Received [by DSF])                                                                             |                                |
| PROJECT INFO - DESIGN# D018379                                                                 | BUILDING INFO - R008 P.S. 8 - STATEN ISLAND                                                                                   | ٢                              |
| NOT Form submitted to NYSDEC Date: 02/05/2024                                                  | Final post SMP (if revised) from original<br>SWPPP- 02106/2024                                                                |                                |
|                                                                                                | Acknowledge                                                                                                    |                                |
|                                                                                                |                                                                                                    |                                |
|                                                                                                |                                                                                                    |                                |
|                                                                                                |                                                                                                    |                                |
|                                                                                                |                                                                                                    |                                |
|                                                                                                |                                                                                                    |                                |
|                                                                                                |                                                                                                    | 1                              |
|                                                                                                |                                                                                                    |                                |
|                                                                                                |                                                                                                    |                                |
|                                                                                                |                                                                                                    | U                              |
|                                                                                                |                                                                                                    | C                              |
|                                                                                                |                                                                                                    | - *                            |
| 🔲 🔎 Type here to search 🛛 💋 📃 😭 📮 🧟 📲 📲                                                        | 🜔 54'F Mostly sunny 🔿 🕯                                                                                                    | ● ¢× 🖓 🖧 3:19 PM<br>2/9/2024 😼 |
|                                                                                                | Process Ends                                                                                                    |                                |

## Division of School Facilities (DSF) screen - Reporting

a. Dashboard displays status DSF Reports

|                                 |                                                                                                    |                                                                                                    | 💄 Me                                                                                                    |                                                                                                    |                                                                                                    |                                                                                                    |                                                                                                    |                                                                                                    |                                                                                                    |                                                                                                    |                                                                                                    |                                                                                                    |                                                                                                    |                                                                                                    |
|---------------------------------|----------------------------------------------------------------------------------------------------|----------------------------------------------------------------------------------------------------|----------------------------------------------------------------------------------------------------|----------------------------------------------------------------------------------------------------|----------------------------------------------------------------------------------------------------|----------------------------------------------------------------------------------------------------|----------------------------------------------------------------------------------------------------|----------------------------------------------------------------------------------------------------|----------------------------------------------------------------------------------------------------|----------------------------------------------------------------------------------------------------|----------------------------------------------------------------------------------------------------|----------------------------------------------------------------------------------------------------|----------------------------------------------------------------------------------------------------|----------------------------------------------------------------------------------------------------|
|                                 |                                                                                                    |                                                                                                    |                                                                                                    |                                                                                                    |                                                                                                    | 😩 All                                                                                                    |                                                                                                    |                                                                                                    |                                                                                                    |                                                                                                    |                                                                                                    |                                                                                                    |                                                                                                    |                                                                                                    |
|                                 |                                                                                                    |                                                                                                    |                                                                                                    | Resi                                                                                                    | ults                                                                                                    |                                                                                                    |                                                                                                    |                                                                                                    |                                                                                                    |                                                                                                    |                                                                                                    |                                                                                                    |                                                                                                    |                                                                                                    |
| Search in all column            | Export to Excel                                                                                                    |                                                                                                    |                                                                                                    |                                                                                                    |                                                                                                    |                                                                                                    |                                                                                                    |                                                                                                    |                                                                                                    |                                                                                                    |                                                                                                    |                                                                                                    |                                                                                                    |                                                                                                    |
| frop it here to group by that o | column                                                                                                    |                                                                                                    |                                                                                                    |                                                                                                    |                                                                                                    |                                                                                                    |                                                                                                    |                                                                                                    |                                                                                                    |                                                                                                    |                                                                                                    |                                                                                                    |                                                                                                    |                                                                                                    |
| ct Info                         |                                                                                                    |                                                                                                    |                                                                                                    | PTS Project In                                                                                                    | ifo                                                                                                    |                                                                                                    |                                                                                                    |                                                                                                    |                                                                                                    |                                                                                                    |                                                                                                    |                                                                                                    |                                                                                                    |                                                                                                    |
| Status Description              | Statu                                                                                                    | User Role                                                                                                    | User Name                                                                                                    | Proj. Type                                                                                                    | LLW#                                                                                                    | Desn. #                                                                                                    | Bidg #                                                                                                    | Vendor#                                                                                                    |                                                                                                    |                                                                                                    |                                                                                                    |                                                                                                    |                                                                                                    |                                                                                                    |
| Applicability Init              | 02/09/2024                                                                                                    | AEOR                                                                                                    | RON WOLFE                                                                                                    | CIP                                                                                                    | 127205                                                                                                    | D020827                                                                                                    | K278                                                                                                    | 13-3119887                                                                                                    |                                                                                                    |                                                                                                    |                                                                                                    |                                                                                                    |                                                                                                    |                                                                                                    |
| DSF-Reports                     | 02/09/2024                                                                                                    | DSF                                                                                                    | MEL FU                                                                                                    | CIP                                                                                                    | 109843                                                                                                    | D018379                                                                                                    | R008                                                                                                    |                                                                                                    |                                                                                                    |                                                                                                    |                                                                                                    |                                                                                                    |                                                                                                    |                                                                                                    |
|                                 |                                                                                                    | SWPPP                                                                                                    |                                                                                                    |                                                                                                    |                                                                                                    |                                                                                                    |                                                                                                    |                                                                                                    |                                                                                                    |                                                                                                    |                                                                                                    |                                                                                                    |                                                                                                    |                                                                                                    |
| DEP In Progress                 | 02/06/2024                                                                                                    | Preparer                                                                                                    | YUJIE CHEN                                                                                                    | CIP                                                                                                    | 115209                                                                                                    | D019263                                                                                                    | K254                                                                                                    | 13-1986759                                                                                                    |                                                                                                    |                                                                                                    |                                                                                                    |                                                                                                    |                                                                                                    |                                                                                                    |
| Permit Initiation               | 02/06/2024                                                                                                    | СМ                                                                                                    | MICHAEL GALEA                                                                                                    | CIP                                                                                                    | 130499                                                                                                    | D021318                                                                                                    | K100                                                                                                    |                                                                                                    |                                                                                                    |                                                                                                    |                                                                                                    |                                                                                                    |                                                                                                    |                                                                                                    |
| MS4 Will Adhere                 | 02/06/2024                                                                                                    | Contractor                                                                                                    | SHAKEELA                                                                                                    | CIP                                                                                                    | 114209                                                                                                    | D019238                                                                                                    | R440                                                                                                    | 46-0828509                                                                                                    |                                                                                                    |                                                                                                    |                                                                                                    |                                                                                                    |                                                                                                    |                                                                                                    |
|                                 |                                                                                                    |                                                                                                    | CHUUDHRT                                                                                                    |                                                                                                    |                                                                                                    |                                                                                                    |                                                                                                    |                                                                                                    |                                                                                                    |                                                                                                    |                                                                                                    |                                                                                                    |                                                                                                    |                                                                                                    |
| Applicability Init              | 02/05/2024                                                                                                    | AEOR                                                                                                    | BRAVO CA                                                                                                    | CIP                                                                                                    | 117415                                                                                                    | D019831                                                                                                    | Q043                                                                                                    | 85-0854629                                                                                                    |                                                                                                    |                                                                                                    |                                                                                                    |                                                                                                    |                                                                                                    |                                                                                                    |
|                                 |                                                                                                    |                                                                                                    |                                                                                                    |                                                                                                    |                                                                                                    |                                                                                                    |                                                                                                    |                                                                                                    |                                                                                                    |                                                                                                    |                                                                                                    |                                                                                                    |                                                                                                    |                                                                                                    |
|                                 | Search in all column ()<br>rep it here to group by that it<br>it information ()<br>Status Description ()<br>DSF-Reports<br>DEP In Progress<br>Permit Instation<br>MS4 Will Adhere | Search in all colum         Depend to Excel           rsp II here to group by that column         Image: Status           Image: Status         Status           Status         Description         Image: Status           Status         Description         Status           DSF-Reports         02/09/2024           DEP in Progress         02/06/2024           Merrit Initiation         02/06/2024           MS4 WIII Achere         02/06/2024 | Search in all colum         Di Deport to Excet           rcp it here to group by that colum         Italia         User Role           ztatus Description         I         Status         User Role           Applicability Intil         02/09/024         AECR           DEP In Progress         02/09/024         DSF           Permit Instation         02/09/024         CM           N44 WIII Adhere         02/09/024         Contractor | Bearch in all column         De Expect to Excel           Intere to group by that column           Intere to group by that column           Intere to group by that column           Intere to group by that column           Intere to group by that column           Interest to group by that column           Interest to group by that column           Interest to group by that column           Interest to group by that column           Interest to group by that column           Interest to group by that column           Interest to group by that column           DEF responds         Colspan="2">SWPEPP         VULE CHEN           DEF In Progress         Colspan="2">SWPEPP         VULE CHEN           DEF In Progress         Colspan="2">Colspan="2">SWPEPP         VULE CHEN           Permit initiation         Colspan="2">Colspan="2">SWPEPP         VULE CHEN           MICHAEL Col.LEA           MICHAEL Col.LEA         MIA/MULAMERE | Bearch in all colum         Deport to Excel           VERY INTERESTITE           Status Decryston i         Status Decryston i         Status Decryston i         Status Decryston i         Status Decryston i         Status Decryston i         Status Decryston i         Status Decryston i         Status Decryston i         Status Decryston i         Status Decryston i         Status Decryston i         Propyroge i           Status Decryston i         Status Decryston i         Status Decryston i         Propyroge i           DEF In Progress         COG202024         SEF         Colspan="4">Colspan="4"           DEF In Progress         COG202024         SEF         Progress         Colspan="4"           Permit Initiation         Cod620224         Status Decryston is an initiation is an initiation in the colspan="4">Colspan="4"           Mark WILAchere         Colspan="4"         Colspan="4"           Status Decryston is an initiation is an initiation in the colspan="4"         Colspan="4"         Status Decryston is an initiation initiation in the colspan="4" <th colspan<="" td=""><td>Betroot in at colum         De Export is Excet           PT Here is group by that column           T three o group by that column           T three o group by that column           T Status Description         I Status Description         I Statu</td><td>Reports Excet           Reports Excet           ror iteres ogrop by that column           ror iteres ogrop by that column           Interes ogrop by that column           Interes ogrop by that column           Interes ogrop by that column           Interes ogrop by that column           Interes ogrop by that column           Interes ogrop by that column           Interes ogrop by that column           Interes ogrop by that column           Interes ogrop by that column           Interes ogrop by that column           Interes ogrop by that column           Interes ogrop by that column           Interes ogrop by that column           Interes ogrop by that column           Open column         Interes ogrop by that column           Interes ogrop by that column         Interes ogrop by that column           Interes ogrop by that column         Interes ogrop by that column           Open colspan="4"&gt;Interes ogrop by that column         Interes ogrop by that column           Open colspan="4"          Interes ogrop by that column</td><td>Betrant in all colsma         Betrant in all colsma           DE Expect to Expect to Expect</td><td>Betroot to Excel           Description of the colspan="6"&gt;Betroot to Excel           Intere to group by that colspan="6"&gt;Intere to group by that colspan="6"&gt;Intere to group by that colspan="6"           Intere to group by that colspan="6"           Intere to group by that colspan="6"           Optimize to group by that colspan="6"           Optimize to group by that colspan="6"           Optimize to group by that colspan="6"           Optimize to group by that colspan="6"           Optimize to group by that colspan="6"           Optimize to group by that colspan="6"           Optimize to group by that colspan="6"           Optimize to group by that colspan="6"           Optimize to group by that colspan="6"           Optimize to group by that colspa</td><td>Beacht De Koel           De Lipote De Koel           De Lipote De Koel           Tot De Koel           Tot De Koel           Tot De Koel           Tot De Koel           Tot De Koel           Tot De Koel           Tot De Koel           Tot De Koel           Tot De Koel           Status Desorption i         Status Desorption i          Status Desorption i<td><th column="" is="" like="" s<="" server="" td=""><td>INFORME LIFE DEVENTION LIFE BEAD LIFE DEVENTION LIFE BEAD L</td></th></td></td></th> | <td>Betroot in at colum         De Export is Excet           PT Here is group by that column           T three o group by that column           T three o group by that column           T Status Description         I Status Description         I Statu</td> <td>Reports Excet           Reports Excet           ror iteres ogrop by that column           ror iteres ogrop by that column           Interes ogrop by that column           Interes ogrop by that column           Interes ogrop by that column           Interes ogrop by that column           Interes ogrop by that column           Interes ogrop by that column           Interes ogrop by that column           Interes ogrop by that column           Interes ogrop by that column           Interes ogrop by that column           Interes ogrop by that column           Interes ogrop by that column           Interes ogrop by that column           Interes ogrop by that column           Open column         Interes ogrop by that column           Interes ogrop by that column         Interes ogrop by that column           Interes ogrop by that column         Interes ogrop by that column           Open colspan="4"&gt;Interes ogrop by that column         Interes ogrop by that column           Open colspan="4"          Interes ogrop by that column</td> <td>Betrant in all colsma         Betrant in all colsma           DE Expect to Expect to Expect</td> <td>Betroot to Excel           Description of the colspan="6"&gt;Betroot to Excel           Intere to group by that colspan="6"&gt;Intere to group by that colspan="6"&gt;Intere to group by that colspan="6"           Intere to group by that colspan="6"           Intere to group by that colspan="6"           Optimize to group by that colspan="6"           Optimize to group by that colspan="6"           Optimize to group by that colspan="6"           Optimize to group by that colspan="6"           Optimize to group by that colspan="6"           Optimize to group by that colspan="6"           Optimize to group by that colspan="6"           Optimize to group by that colspan="6"           Optimize to group by that colspan="6"           Optimize to group by that colspa</td> <td>Beacht De Koel           De Lipote De Koel           De Lipote De Koel           Tot De Koel           Tot De Koel           Tot De Koel           Tot De Koel           Tot De Koel           Tot De Koel           Tot De Koel           Tot De Koel           Tot De Koel           Status Desorption i         Status Desorption i          Status Desorption i<td><th column="" is="" like="" s<="" server="" td=""><td>INFORME LIFE DEVENTION LIFE BEAD LIFE DEVENTION LIFE BEAD L</td></th></td></td> | Betroot in at colum         De Export is Excet           PT Here is group by that column           T three o group by that column           T three o group by that column           T Status Description         I Status Description         I Statu | Reports Excet           Reports Excet           ror iteres ogrop by that column           ror iteres ogrop by that column           Interes ogrop by that column           Interes ogrop by that column           Interes ogrop by that column           Interes ogrop by that column           Interes ogrop by that column           Interes ogrop by that column           Interes ogrop by that column           Interes ogrop by that column           Interes ogrop by that column           Interes ogrop by that column           Interes ogrop by that column           Interes ogrop by that column           Interes ogrop by that column           Interes ogrop by that column           Open column         Interes ogrop by that column           Interes ogrop by that column         Interes ogrop by that column           Interes ogrop by that column         Interes ogrop by that column           Open colspan="4">Interes ogrop by that column         Interes ogrop by that column           Open colspan="4"          Interes ogrop by that column | Betrant in all colsma         Betrant in all colsma           DE Expect to Expect to Expect | Betroot to Excel           Description of the colspan="6">Betroot to Excel           Intere to group by that colspan="6">Intere to group by that colspan="6">Intere to group by that colspan="6"           Intere to group by that colspan="6"           Intere to group by that colspan="6"           Optimize to group by that colspan="6"           Optimize to group by that colspan="6"           Optimize to group by that colspan="6"           Optimize to group by that colspan="6"           Optimize to group by that colspan="6"           Optimize to group by that colspan="6"           Optimize to group by that colspan="6"           Optimize to group by that colspan="6"           Optimize to group by that colspan="6"           Optimize to group by that colspa | Beacht De Koel           De Lipote De Koel           De Lipote De Koel           Tot De Koel           Tot De Koel           Tot De Koel           Tot De Koel           Tot De Koel           Tot De Koel           Tot De Koel           Tot De Koel           Tot De Koel           Status Desorption i         Status Desorption i          Status Desorption i <td><th column="" is="" like="" s<="" server="" td=""><td>INFORME LIFE DEVENTION LIFE BEAD LIFE DEVENTION LIFE BEAD L</td></th></td> | <th column="" is="" like="" s<="" server="" td=""><td>INFORME LIFE DEVENTION LIFE BEAD LIFE DEVENTION LIFE BEAD L</td></th> | <td>INFORME LIFE DEVENTION LIFE BEAD LIFE DEVENTION LIFE BEAD L</td> | INFORME LIFE DEVENTION LIFE BEAD LIFE DEVENTION LIFE BEAD L |

b. "Click" View

Information associated with the MS 4 project MS4 information will be displayed on DSF Screen.

|                       |                     |            |                                                                       |                    |                 | ID: 8   ttoro@           | rktb.com   EXT: Y   A      | CTV: Y   US    | R TYP: DSF   VN | IDR ID: 13-28    | 43817                | End Impersonate      |
|-----------------------|---------------------|------------|-----------------------------------------------------------------------|--------------------|-----------------|--------------------------|----------------------------|----------------|-----------------|------------------|----------------------|----------------------|
|                       |                     |            |                                                                       |                    |                 |                          |                            |                | De              | wnload Repo      | ort                  | Download Attachmer   |
| Project Data          |                     |            |                                                                       |                    |                 | Designatio               | ns Internal                |                |                 |                  |                      |                      |
| Design/LLW# No:       | 122138D02           | 0314       | Package Description                                                   | FLOC               | D ELIM          | DPM                      | Devjit Singh               | Phone          | (718) 472-874   | 9 Email          | DSING                | H2@nycsca.org        |
| Building ID           | K100                |            | BLOCK #                                                               | 7281               |                 | DM                       | Kevin Ballantyne           | Phone          | (718) 752-527-  | 4 Email          | KBALL                | ANTYNE@nycsca.org    |
| Building Name         | P.S. 100 - E        | ROOKLYN    | LOT#                                                                  | 1                  |                 | PO                       | William Elkik              | Phone          | (718) 752-571   | 3 Email          | WELKI                | K@nycsca.org         |
| Building Address:     | 2951 WEST           | 3 STREET   | BIN#                                                                  | 30                 |                 | CPO                      | C. Colin Albert            | Phone          | (718) 472-809   | 5 Email          | CALBE                | RT@NYCSCA.ORG        |
| School Name           | P.S. 100 - BROOKLYN |            | Total Site Area                                                       | 0/78               |                 | SPO                      | Glen Crandall              | Phone          | (718) 472-81    | 4 Email          | GCRANDALL@nycsca.org |                      |
| Phase Begin           |                     |            | Phase Completion                                                      |                    |                 | SCA LEGAL                | JoannKing                  | Phone          | (718) 472-839   | B Email          | JKING2               | 2@nycsca.org         |
| # of GI Evaluated     |                     | 1          | Post Construction Permit Require<br>Post Construction Permit Date (if | ed?<br>f required) | Y<br>01/07/2024 | Design<br>Consultant:    | IN-HOUSE                   |                | Phone           |                  | Email                |                      |
| # of GI Implemented   |                     | 2          | Post Construction Permit Date (if                                     | f required)        | 01/07/2024      | Consultant:              |                            |                |                 |                  |                      |                      |
| GI Installation Date  |                     | 01/03/2024 | GI Completion Date                                                    |                    | 01/04/2024      | SWPPP Prenar             | ar MoniceAdhika            | MonicaAdhikari |                 | Phone (718) 472. | Email                | MADHIKARI@nvcsc      |
| MS4 Construction Perr | nit                 | 01/02/2024 | Affidavits (Will Adhere)                                              |                    | 01/01/2024      | office repair            | Swere reparer MonicaAdnika |                |                 | 8757             | Lindi                | no ionno unigrificac |
| MS4 Maintenance Pern  | nit (if required)   | Y          | Affidavits (Has Adhered)                                              |                    | 01/05/2024      | GC (Contracto            | )                          |                | Phone           |                  | Email                |                      |
|                       |                     |            |                                                                       |                    |                 | Construction<br>Contract | T.A. AHERN<br>CONTRACTO    | RS CORP.       | NTP<br>Date     | 04/07/2022       |                      |                      |
|                       |                     |            |                                                                       |                    |                 |                          |                            |                |                 |                  |                      |                      |
|                       |                     |            |                                                                       |                    |                 |                          |                            |                |                 |                  |                      |                      |
| Attachments           |                     |            |                                                                       |                    |                 |                          |                            |                |                 |                  |                      |                      |

**a.** DSF can download a specific attachment or all documents that have been attached.

| 🗊 🙇 SCA   MS4 Tracking App 🛛 🗙 🕂         |                      |                                                  |                                                                                                    |                                                                                                    |                                                                                                    |                                |                                     |                | -                 | 0   |
|------------------------------------------|----------------------|--------------------------------------------------|----------------------------------------------------------------------------------------------------|----------------------------------------------------------------------------------------------------|----------------------------------------------------------------------------------------------------|--------------------------------|-------------------------------------|----------------|-------------------|-----|
| b 🗈 https://ms4dev.azurewebsites.n       | et/datatodsf?ms4     | projectid=6160&projecttypecode=CIP&designcode=D0 | 020314&Ilwcode=1                                                                                                    | 22138&buildingid=K100%2                                                                                         | 0%20%20%20%20%20&pendingro                                                                                                    | letypecode=DSF&                | passcode= 표 A ☆                     | D \$ 0         | <u>⊕</u> <u>⊀</u> | -   |
| favorites 📋 Bing 📓 scan The SCA Netw 🚊 S | iCA   MS4 Tracking   | 🚊 SCA   MS4 Tracking 🕑 My Classes   Scrum        | Welco                                                                                                    | me Tara M Toro (ttoro@                                                                                          | rktb.com)   DEV   SCAZSQL                                                                                                    | DEV01   Versior                | Downloads                           |                | 57                | t i |
| SCA MIS4                                 |                      |                                                  |                                                                                                    | ID: 8   ttoro@rktb                                                                                              | .com   EXT: Y   ACTV: Y   USR                                                                                                    | TYP: DSF   VNI                 | DSFDATA_6160 (2).xisx               |                |                   |     |
| # of GI Implemented                      | 2                    | Post Construction Permit Date (if required)      | 01/07/2024                                                                                                    | Consultant:                                                                                                    |                                                                                                    |                                | Openfile                            |                |                   |     |
| GI Installation Date                     | 01/03/2024           | GI Completion Date                               | 01/04/2024                                                                                                    | Design Applicant                                                                                                |                                                                                                    | Phone                          | Open file                           |                |                   |     |
| MS4 Construction Permit                  | 01/02/2024           | Affidavits (Will Adhere)                         | 01/01/2024                                                                                                    | SWPPP Preparer                                                                                                  | MonicaAdhikari                                                                                                    | Phone (                        | (7)<br>BZ DSFDATA_6160.xisx         |                |                   |     |
| MS4 Maintenance Permit (if required)     | Y                    | Affidavits (Has Adhered)                         | 01/05/2024                                                                                                    | GC (Contractor)                                                                                                 |                                                                                                    | Phone                          | Open file                           |                |                   |     |
|                                          |                      |                                                  |                                                                                                    | Construction                                                                                                    | T.A. AHERN                                                                                                    | NTP                            | MS4Attachments_122138D<br>Open file | 020314.zip     |                   |     |
|                                          |                      |                                                  |                                                                                                    | Contract                                                                                                    | CONTRACTORS CORP.                                                                                                    | Date                           | MS4Attachments_122138D              | 020314 (1).zip |                   |     |
|                                          |                      |                                                  |                                                                                                    |                                                                                                    |                                                                                                    |                                | Open file                           |                |                   |     |
| Attachments                              |                      |                                                  |                                                                                                    |                                                                                                    |                                                                                                    |                                | III M54Attachments_122130D          | 020314.zip     |                   |     |
| Attachments                              |                      |                                                  |                                                                                                    |                                                                                                    |                                                                                                    |                                |                                     |                |                   |     |
| RequestForPaymentForm_3.                 | pdf<br>I_WA1126399.; | Ddf RequestForPa                                 | ymentForm_49                                                                                                    | 7_WA1182893 (9).pdf                                                                                             | ▶ Reque                                                                                                    | stForPaymentF<br>lewPackage1.p | Form_497_WA1182893 (5).             | pdf            |                   |     |
| Final Approved SWPPP.pdf                 |                      |                                                  |                                                                                                    |                                                                                                    |                                                                                                    |                                |                                     |                |                   |     |
|                                          |                      |                                                  |                                                                                                    |                                                                                                    |                                                                                                    |                                |                                     |                |                   |     |
|                                          | _                    |                                                  |                                                                                                    |                                                                                                    |                                                                                                    |                                |                                     | _              |                   | Ē   |
|                                          |                      |                                                  |                                                                                                    | Indesk                                                                                                    |                                                                                                    |                                |                                     |                |                   |     |
|                                          |                      |                                                  |                                                                                                    | therity (NI)(CCCA)                                                                                              | @ 2024                                                                                                    |                                |                                     |                |                   |     |
|                                          |                      |                                                  | A CONTRACTOR OF A CONTRACT OF A CONTRACT | CONTRACTOR OF A CONTRACTOR OF A CONTRACTOR OF A CONTRACTOR OF A CONTRACTOR OF A CONTRACTOR OF A CONTRACTOR OF A | and the second second se |                                |                                     |                |                   |     |
|                                          |                      |                                                  | JISU UCUOIT AU                                                                                                    |                                                                                                    | @ 2024                                                                                                    |                                |                                     |                |                   |     |
|                                          |                      |                                                  |                                                                                                    | Inonty (NTCSCA)                                                                                                 | © 2024                                                                                                    |                                |                                     |                |                   |     |
|                                          |                      | M NYC School Co                                  | JISTUCTION AL                                                                                                    |                                                                                                    | S 2024                                                                                                    |                                |                                     |                |                   |     |
|                                          |                      | M NYL School Le                                  |                                                                                                    |                                                                                                    | © 2024                                                                                                    |                                |                                     |                |                   |     |

- **b.** DSF can also download the Report.
  - "Click" Download Report

| Sector       Design/LWW Mic       Design/LWW Mic       Design/LWW Mi                                                                                                    |                                   | ful—files from the Interne               | t can contain viruses. Unless you | need to edit, it's safer to s | tay in Protected View. | Enable Editing     |                                           |                       |                      |                               | ×              | DSFDATA<br>Open file | (6160 (2) sis |                 | 0 0         | t   |
|----------------------------------------------------------------------------------------------------|-----------------------------------|------------------------------------------|-----------------------------------|-------------------------------|------------------------|--------------------|-------------------------------------------|-----------------------|----------------------|-------------------------------|----------------|----------------------|---------------|-----------------|-------------|-----|
| Image: Construction Provided Provided Provid                                                                                                    | 35 * : ×                          | √ fx Design/LL                           | W# No:                            |                               |                        |                    |                                           |                       |                      |                               | ~              | DSFDATA<br>Open file | _6160 (1).xls |                 |             |     |
| DSF DATA         Image: Colspan="2">Image: Colspan="2">Image: Colspan="2" Image: Colspan="2" Image: Colspa= Image: Colspan="2" Image: Colspan="2" Image: Colspa=                                                                                                    | A B                               | c                                        | D                                 | E                             | F G                    | н                  | 1 1                                       | К                     | LI                   | N O P                         | -              | DSFDATA              | 6160.xlsx     |                 |             | - 1 |
| Procession         Display         Display                                                                                                    | -                                 |                                          |                                   | DSF DA                        | TA                     |                    |                                           |                       |                      |                               |                | Open file            |               |                 |             |     |
| Starting Uniting ID       Close Biology ID       Provide Starting Uniting ID       Provide Starting Uniting Uniting Units ID       Provide Starting Units ID       Provide Starting Units ID       Provide Starting Units ID       Provide Starting Units ID       Units ID       Provide Starting Units ID       Units ID       Provide Starting Units ID       Units ID       Provide Starting Units ID       Units ID       Provide Starting Units ID       Units ID       Provide Starting Units ID       Units ID       Provide Starting Units ID       Units ID       Provide Starting Units ID       Units ID       Provide Starting Units ID       Units ID       Provide Starting Units ID       Units ID       Provide Starting Units ID       Units ID       Units ID       Units ID       Units ID       Provide Starting Units ID       Units ID       Units ID<                                                                                                    |                                   | Proje                                    | ert Data                          |                               |                        | Desig              | nations Internal                          |                       |                      |                               |                | MS4Atta              | chments_122   | 38D020314.zip   |             |     |
| Linking to         Koo         Noo         Table         No         Term in tailsone (Posc.         C138/32-327 East.         ACT Registration (Posc.         ACT Registration (Posc.                                                                                                    | Design/LLW#No:                    | 122138D020314                            | Package Description:              | FLOOD ELIM                    | DPM:                   | Devjit Singh P     | hone: (718) 472-8                         | 749 Email: DSING      | H2@nycsca.org        |                               |                | Open file            |               |                 |             |     |
| billing faires       P3 100-1800x1M (07 m       99         000       Colling faires       (718) 753-732 (2011)       Willing faires faires       (718) 753-732 (2011)       Willing faires faires         1000m faires       P3 100-1800x1M (07 m       000       Colling faires       (718) 753-732 (2011)       Willing faires       (718) 753-732 (2011)       Willing faires       (                                                                                                    | Building ID:                      | K100                                     | BLOCK #:                          | 7281                          | DM:                    | Kevin Ballantyne P | hone: (718) 752-5                         | 274 Email: LANTY      | NE@nycsca.org        |                               |                | 1454044              |               | 200000214 (1) - | _           |     |
| building defers:         2033 MUST 3 STEET (BMF:         1           (PC::::::::::::::::::::::::::::::::::::                                                                                                    | Building Name:                    | P.S. 100 - BROOKLYN                      | LOT #:                            | 30                            | PO:                    | William Elkik P    | hone: (718) 752-5                         | 13 Email: WEL         | KIK@nycsca.org       |                               |                | Open file            | criments_122  | 1300/020314(1)2 | ib.         |     |
| Introduction       P1.000-MODULINI (Institution Areas       0/71       Gene (Consuming) (Proce: Consuming) (Proce: Consuming)                                                                                                    | Building Address:                 | 2951 WEST 3 STREET                       | BIN#:                             | 1                             | CPO:                   | C. Colin Albert P  | hone: (718) 472-8                         | 095 Email: ALBER      | T@NYCSCA.ORG         |                               |                |                      |               |                 |             |     |
| Image of market of the source of the source of the sour                                                                                                    | School Name:                      | P.S. 100 - BROOKLYN                      | Total Site Area:                  | 0/78                          | SPO:                   | Glen Crandall P    | hone: (718) 472-8                         | 124 Email: RANDA      | ALL@nycsca.org       |                               |                | M54Atta              | chments_122   | 360020314.zip   |             |     |
| Beend in the second second in the second second in the second second s                                                                                                    | Phase Begin                       |                                          | Phase Completion                  |                               | SCA Legal:             | JoannKing P        | none:   (718) 472-8                       | sestemail: JKIN       | 62@nycsca.org        |                               |                | Removed              |               |                 |             |     |
| ind of buildened i plat destruction hereit they into a destruction hereit they into a destru                                                                                                    |                                   | MS4 k                                    | lev Data                          |                               |                        | Decie              | nations Extenal                           |                       |                      |                               |                | na more              |               |                 |             |     |
| in diamatistan bernit in presented in presented in prese                                                                                                    | # of GI Evaluated                 | 1                                        | Post Construction Permit Requ     | Y                             | Design Consultant:     | IN-HOUSE P         | hone:                                     | Email:                |                      |                               |                | e more               |               |                 |             | _   |
| Icit Installation Date       1///2024 (Competition Date       1///2024 (Competition Date       1///2024 (Competition Date       1///2024 (Competition Date       Image: Competition Date       Image: Competit                                                                                                    | # of GI Implemented               | 2                                        | Post Construction Permit Date     | 1/7/2024                      | Design Applicant       | P                  | hone:                                     | Email:                |                      |                               |                | Email                | KBALLA        | NTYNE@nyc       | sca.org     |     |
| IMAG Construction Front       1/2/2024       EC Contractory       Image: Contractory       Image: Contractory                                                                                                    | GI Installation Date              | 1/3/2024                                 | GI Completion Date                | 1/4/2024                      | SWPPP Preparer         | MonicaAdhikari P   | hone: (718) 472-8                         | 757 Email: NUMBER     | nikedieniyesea       |                               |                | Email                | MELKIN        | Bauccoa com     |             |     |
| Image: Maintension Print       1/4/16/util, lifes Alberred)       1/1/2024       Exemited of the second of the second of the s                                                                                                    | MS4 Construction Permit           | 1/2/2024                                 | Affidavits (Will Adhere)          | 1/1/2024                      | GC (Contractor)        | P                  | hone:                                     | Email:                |                      |                               |                | Email                | VVELKIK       | wnycsca.org     |             |     |
| Sheet © Email GCRANDALL@nycsca.org<br>Email JKING2@nycsca.org<br>Email JKING2@nycsca.org<br>Email JKING2@nycsca.org<br>Email AdDIIIAGR@nycsca.org<br>Email AdDIIIAGR@nycsca.org<br>Construction T A AHERN<br>Contractor CONTRACTORS CORP Date 0407/2022 D                                                                                                    | MS4 Maintenance Permit            | Y                                        | Affidavits (Has Adhered)          | 1/5/2024                      | Contract               | CONTRACTORS CORD   | ate: 4/7/2                                | 022                   |                      |                               |                | Email                | CALBER        | T@NYCSCA        | ORG         |     |
| Sheet       ©       Email       JKING2@nycsca.org         Email       JKING2@nycsca.org         Email       JKING2@nycsca.org         Email       Email         MDDHIKARI@nycsca.org       Email         MDDHIKARI@nycsca.org       Email         GC (Contractor)       Phone       Email         Construction       T.A. AFENN<br>CONTRACTORS CORP.       Email                                                                                                    |                                   |                                          |                                   |                               |                        |                    |                                           |                       |                      |                               |                | Email                | GCRANI        | ALL             | a org       |     |
| Sheet1      Sheet1      Construction     T A AFERN     ContractorS CORP     Date     Outprocess     ContractorS CORP     Date     Outprocess     ContractorS CORP     Date     Outprocess                                                                                                    |                                   |                                          |                                   |                               |                        |                    |                                           |                       |                      |                               |                |                      |               |                 | 8           |     |
| Sheett ©     Final      Final      Final      Final      Final      Final      Final      Construction     TA AHERN     CONTRact ORS CORP.     OU07/2022                                                                                                    |                                   |                                          |                                   |                               |                        |                    |                                           |                       |                      |                               |                | Email                | JKING2@       | @nycsca.org     |             |     |
| sheet © Final ADDHKAR(@nycsca.org                                                                                                    |                                   |                                          |                                   |                               |                        |                    |                                           |                       |                      |                               |                |                      |               |                 |             |     |
| Sheet ©<br>TA AHERN CONTRACTORS CORP. DTO CONTRACTORS CORP. DTO CONTRACTORS CORP.                                                                                                    | -                                 |                                          |                                   |                               |                        |                    |                                           |                       |                      |                               |                |                      |               |                 |             | _   |
| Sheet © Final ADDRESS CORP Phone Final ADDRESS CORP Phone Final ADDRESS                                                                                                    | -                                 |                                          |                                   |                               |                        |                    |                                           |                       |                      |                               |                |                      |               |                 |             |     |
| Sheet © Email<br>ADDHIKARI@nycsca.org<br>Construction TA AHERN<br>Construction TA AHERN                                                                                                    | -                                 |                                          |                                   |                               |                        |                    |                                           |                       |                      |                               |                |                      |               |                 |             |     |
| sseet<br>sseet<br>sseet |                                   |                                          |                                   |                               |                        |                    |                                           |                       |                      |                               |                |                      |               |                 |             |     |
| Sheet<br>Sheet<br>Sheet |                                   |                                          |                                   |                               |                        |                    |                                           |                       |                      |                               |                |                      | Email         |                 |             |     |
| Sheet1 0 Find the second second secon                                                                                                    |                                   |                                          |                                   |                               |                        |                    |                                           |                       |                      |                               |                |                      |               |                 |             |     |
| Sheet1 0 III III IIII IIII IIIIIIIIIIIIIIIII                                                                                                    |                                   |                                          |                                   |                               |                        |                    |                                           |                       |                      |                               |                | 170                  | Email         |                 | ~           |     |
| Image: Contractory     Image: Contractory     Phone     Email       Construction     TA AHERN     NTP     04/07/2022       Contract     CONTRACTORS CORP     Date     04/07/2022                                                                                                    |                                   |                                          |                                   |                               |                        |                    |                                           |                       |                      |                               |                | 412-                 | Email         | MADHIKARI       | monvesca on |     |
| Construction TAAHERN CONTRACTORS CORP. NPP 04/07/2022                                                                                                    | Sheet1                            |                                          |                                   |                               |                        |                    |                                           |                       |                      |                               |                |                      |               |                 | 0           |     |
| Construction TA AHERN ON407/2022<br>Contract CONTRACTORS CORP. Date                                                                                                    | <→ Sheet1                         |                                          |                                   |                               |                        | : •                |                                           |                       | <b>III</b> III III   |                               | + 90%          |                      |               |                 | 0           |     |
| Contract CONTRACTORS CORP. Date HUD/A022                                                                                                    | Sheet1                            |                                          | a) i Ania                         | amo (nao nanoro)              |                        | 01100/2024         | GC (Contracto                             | r)                    |                      | Phone                         | + 90%          | J                    | Email         |                 |             |     |
|                                                                                                    | A Sheet1                          |                                          |                                   | นรายอาการเสียงระดาการเร       | .,                     | 01/00/2024         | GC (Contracto                             | r)                    | HERN                 | Phone                         | + 90%          | /2022                | Email         |                 | 0           |     |
|                                                                                                    | Sheet1                            | + ennie (n. reguire                      | aj nina                           | นราย (กลรรษตกรร               | a)                     | : (                | GC (Contracto<br>Construction             | r)<br>T.A. Al         |                      | Phone NTP                     | + 90%          | /2022                | Email         |                 | 0.0         |     |
|                                                                                                    | Sheet1                            | ۲۰ onnie (۱۲ rodano                      | 07 i 71110                        | urno (riuo riunoroi           | <i>a</i> ,             | 01100/2024         | GC (Contracto<br>Construction<br>Contract | r)<br>T.A. Al<br>CONT | HERN<br>TRACTORS COF | Phone<br>Phone<br>NTP<br>Date | + 90%          | /2022                | Email         |                 | 0.0         |     |
|                                                                                                    | ্ Sheet1<br>প্রিয়ার্ডন সম্বাদনের |                                          | u) i sinu                         | <del>umo (mo muner</del>      | <i>a</i> y             |                    | GC (Contracto<br>Construction<br>Contract | r)<br>T.A. AI<br>CONT | HERN<br>FRACTORS COP | Phone<br>NTP<br>Date          | + 90%          | /2022                | Email         |                 | 0.,         |     |
| Attachments                                                                                                    | ady D                             | • • • • • • • • • • • • • • • • • • •    | ay i rina                         | <del></del>                   | <i>2</i> 7             | 0110012024         | GC (Contracto<br>Construction<br>Contract | r)<br>T.A. Al<br>CONT | HERN<br>TRACTORS COP | Phone<br>NTP<br>Date          | + 90%          | /2022                | Email         |                 |             |     |
| Automicity                                                                                                    | ( ) Sheet1<br>約 定<br>Attachmanta  | ۰<br>۲۰۰۰ ۲۰۰۰ (۱۱ ۲۰۰ - ۲۰۰۰ ۲۰۰۰)<br>۱ | <del>0)     ////0</del>           | איזטיזטיר טארן באריא          | <del>2</del> 9         | U TOULEET          | GC (Contracto<br>Construction<br>Contract | r)<br>T.A. Al<br>CONT | HERN<br>TRACTORS COF | Phone<br>NTP<br>RP. Date      | + 90%<br>04/07 | /2022                | Email         |                 |             |     |